## **Microsoft ActiveX Upload Control Overview**

You can use Microsoft ActiveX Upload Control to publish your Web pages on this Web server. To publish your folder or files, either drag the files from Windows Explorer or your desktop to the ActiveX Upload Control icon, or double-click the ActiveX Upload Control icon and select the files you want to publish.

In order for you to successfully use the ActiveX Upload Control, whoever administers the Web server must do the following:

- Give you permission to publish files or folders on the Web server.
- Set the appropriate properties on the Web server to allow publishing.

If needed, you can set the following:

- 1 Right-click the ActiveX Upload Control icon, and then click **Upload Settings**.
- 2 Type the name of the appropriate local directory on your computer.

For more information, click Related Topics.

{button ,AL("IDH\_UPLOAD\_SETTINGS")} <u>Related Topics</u>

## Specify the local directory to associate with the destination URL

If needed, you can use the **Upload Settings** dialog box to specify the local directory on your computer that you want to use for publishing your files to this Web site. The destination Uniform Resource Locator (URL) or Internet address is where the files in your local directory will be published. The content author of the Web page determines the URL setting.

Do the following:

• To associate a particular directory or folder on your computer with this Web server, type the directory or folder name in the **Local directory** box; for example, *c*:\*mysite*\*images*\*gifs*.

{button ,AL("IDH\_OVERVIEW")} Related Topics